## Web 端如何新增角色权限(文档)

用户登录互海通 Web 端,在"系统设置-角色权限"界面(步骤 1),点击左上角"新增"键 (步骤 2)跳出"新增角色权限"界面,在此界面输入角色名称和排序号(步骤 3,带\*为必填 项),勾选新角色所需赋予的权限(步骤 4)最后点击提交,即可新增一条角色(权限)(步 骤 5)。

| ⑤ 互海科技<br>STAN UNX TICK                | 三海科技 ○ 5000株式 工作台 9006 総約     1000 総約 |                                                          |                                                   | 3.                      | 输入角色名称和排序号 |                  |              |                      |
|----------------------------------------|---------------------------------------|----------------------------------------------------------|---------------------------------------------------|-------------------------|------------|------------------|--------------|----------------------|
| 全部菜单 ⇄                                 | 角色权限                                  |                                                          |                                                   | 4.0.000                 | 1008 4710  |                  |              |                      |
| 間 A20世纪 🌀                              |                                       |                                                          |                                                   | 用巴西州。                   | 成百合名称      |                  | NUK -        | 维序号                  |
| di mananan s                           |                                       | (13)(#8)(3) 🗸 (12)(#2)(#2)(#2)(#2)(#2)(#2)(#2)(#2)(#2)(# |                                                   | 菜単収現: □ 展开/折叠           |            |                  |              |                      |
| -                                      | + \$85                                | and the second second second second                      |                                                   | > □ 工作音                 |            |                  |              |                      |
| 24. 船员管理 >                             |                                       | - 2、点击新增,跳出石                                             | 词,如何了。<br>[1] [1] [1] [1] [1] [1] [1] [1] [1] [1] | > □ 船舶離理                |            |                  |              |                      |
|                                        |                                       | @Rears                                                   | 0                                                 | > □ 船员管理                |            |                  |              |                      |
| 2 招聘管理 >                               |                                       | . 7043-648                                               |                                                   | >  船员费用                 |            |                  |              |                      |
| T warden                               | 2                                     | <b>米3</b> %2团2                                           | 0                                                 | >□ /10/5112 >□ /10/5112 |            |                  |              |                      |
| -markie -                              | 3                                     | 采购经理33                                                   | 0                                                 | > 🗌 维修管理                |            |                  |              |                      |
| ₽ 维修管理 >                               | 4                                     | 果购主管                                                     | 0                                                 | > □ 库存管理                |            |                  |              |                      |
| G 库存管理 >                               | 5                                     | 采购专员                                                     | 0                                                 | ◇□ 采物管理                 |            |                  |              |                      |
| ₩ <b>未約世</b> 建 >                       | 6                                     | 第回】(読)                                                   | 0                                                 |                         | □ 新増 [     | 1修改 二册除          | □ 无限制申请 □ 于  | 动脉动脉件 🗌 无动脉动物料       |
| 0                                      | 7                                     | 爱运法                                                      | 0                                                 | □ 果购对接                  | 1          | <b>加</b> ) 生 立 存 | 4 1/1 TIE    |                      |
| O South                                | 8                                     | <b>分</b> 試錄号                                             | 0                                                 | >                       | 4,         | 马匹利用             | E D J J X PD | \$                   |
| 同务管理 >                                 | 9                                     | ale/erg                                                  | 0                                                 | > □ #86E36              |            |                  |              |                      |
| 前 級相接着 >                               |                                       |                                                          | -                                                 | > 🗌 询价管理                |            |                  |              |                      |
|                                        | 10                                    |                                                          | v                                                 | > □ 泉胸订单                |            |                  |              |                      |
|                                        |                                       | 2 3 4 5 >                                                | > □ 供应商评价<br>> □ 年度协议价                            |                         |            |                  |              |                      |
| 平 海务管理 >                               |                                       |                                                          |                                                   | > □ 物资反馈                |            |                  |              |                      |
| ▲ 船舶事件                                 |                                       |                                                          |                                                   | >□ 费用管理                 |            |                  |              |                      |
| ● 建讯录 >                                | Σ.                                    |                                                          |                                                   | > □ 商务管理                |            |                  |              | terror terror terror |
| (0) <b>3</b> (4)(0)                    |                                       |                                                          |                                                   | >□ 1000000 >□ 体系管理      |            |                  | 5、           | 最后点击提交               |
|                                        |                                       |                                                          |                                                   | > □ 海务管理                |            |                  |              | 1                    |
| ~~~~~~~~~~~~~~~~~~~~~~~~~~~~~~~~~~~~~~ |                                       |                                                          |                                                   | ≫□ 船舶事件                 |            |                  |              |                      |
| ASTI                                   |                                       |                                                          |                                                   |                         |            |                  |              |                      |
| 法律定义                                   |                                       |                                                          |                                                   |                         |            |                  |              | 認決 取得                |